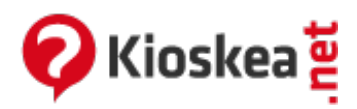

# Habilitar las cookies

Junio 2014

Una cookie es un pequeño archivo que es guardado por las páginas web en el disco duro de los usuarios que la visitan. Las cookies son utilizadas principalmente por las páginas web para saber las preferencias de navegación de los usuarios dentro de sus páginas. A veces, al querer acceder a una página web nos aparece un mensaje diciendo que el navegador no permite las cookies impidiéndonos el acceso a la página. En este caso, para poder acceder a la página deberemos habilitar las cookies.

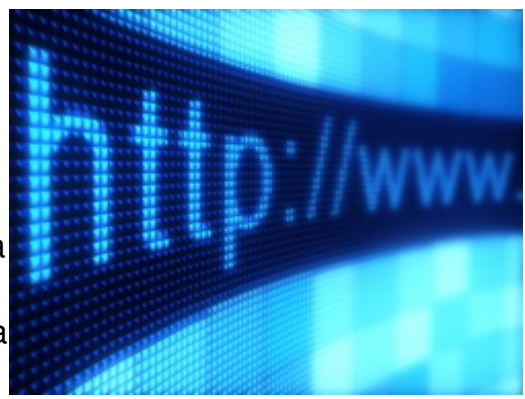

- Google Chrome
- Firefox 3.6 (en Windows)
- Firefox 2.x (en Windows/Mac)
- Firefox 1.x (en Windows/Mac)
- Internet Explorer 6.x, 7.x y 8 (en Windows)
- Internet Explorer 5.x (en Mac)
- <u>Safari (en Mac)</u>

Para habilitar las cookies:

#### **Google Chrome**

- Haz clic en el icono con tres líneas horizontales situado arriba a la derecha
- Selecciona "Configuración > Mostrar opciones avanzadas"
- En la sección Privacidad, haz clic en "Configuración de contenido"
- Marca la casilla "Permitir que se almacenen datos locales" y haz clic
- Haz clic en OK
- Las cookies de origen y de terceros quedarán activadas

# Firefox 3.6 (en Windows)

- Haz clic en "Herramientas > Opciones"
- Selecciona "Recordar historial" en la sección "Historial"
- Haz clic en "Aceptar"

# Firefox 2.x (en Windows/Mac)

- Haz clic en Herramientas > Opciones (Windows) o Preferencias (Mac)
- Ve la pestaña Privacidad
- Marca Aceptar cookies de las web

## Firefox 1.x (en Windows/Mac)

- Haz clic en Herramientas > Opciones (Windows) o Preferencias (Mac)
- Ve a la pestaña *Privacidad*
- Haz clic en el signo + delante de Cookies
- Marca Permitir al sitio utilizar Cookies
- Haz clic en Aceptar

## Internet Explorer 6.x, 7.x y 8 (en Windows)

- Haz clic en "Herramientas > Opciones de Internet"
- ve a la pestaña "Privacidad"
- Haz clic en el botón "Avanzadas"
- Marca la casilla Invalidar la administración automática de cookies
- Marca las casillas Aceptar en Cookies de origen y Cookies de terceros
- Marca la casilla *Aceptar siempre las cookies de una sesión* y finalmente hacer clic en Aceptar

#### Internet Explorer 5.x (en Mac)

- Abre "Internet Explorer > Preferencias"
- Selecciona Cookies
- En la lista desplegable, selecciona Nunca Preguntar
- Haz clic en "Aceptar"

# Safari (en Mac)

- Abre el menú Preferencias
- Haz clic en la pestaña Seguridad
- Haz clic en Sólo de los sitios a los que navegue

Este documento intitulado « <u>Habilitar las cookies</u> » de <u>Kioskea (es.kioskea.net</u>) esta puesto a diposición bajo la licencia <u>Creative Commons</u>. Puede copiar, modificar bajo las condiciones puestas por la licencia, siempre que esta nota sea visible.